## Kertymäkuvaajan laatiminen Geogebralla (t. 126 a)

- 1. Kopioidaan tiedot taulukkolaskentaan
- Laaditaan taulukko, jossa on alarajat ja alarajaan mennessä kertynyt osuus (prosentteina)

|   | A      | В         | С | D       | E            | F    |
|---|--------|-----------|---|---------|--------------|------|
| 1 |        |           |   |         |              |      |
| 2 | lkä    | Lukumäärä |   | Alaraja | Kertymä (sf) | sf % |
| 3 | 0-14   | 1118550   |   | 0       | 0            |      |
| 4 | 15-29  | 1197300   |   | 15      | 1118550      |      |
| 5 | 30-44  | 856763    |   | 30      | =E4+B4       |      |
| 6 | 45-59  | 764779    |   | 45      |              |      |
| 7 | 60-74  | 535627    |   | 60      |              |      |
| 8 | 75-100 | 125317    |   | 75      |              |      |
| 9 |        |           |   | 100     |              |      |

|   | Α      | В         |  |  |  |  |
|---|--------|-----------|--|--|--|--|
| 1 |        |           |  |  |  |  |
| 2 | lkä    | Lukumäärä |  |  |  |  |
| 3 | 0-14   | 1118550   |  |  |  |  |
| 4 | 15-29  | 1197300   |  |  |  |  |
| 5 | 30-44  | 856763    |  |  |  |  |
| 6 | 45-59  | 764779    |  |  |  |  |
| 7 | 60-74  | 535627    |  |  |  |  |
| 8 | 75-100 | 125317    |  |  |  |  |
|   |        |           |  |  |  |  |

Täytä puuttuviin soluihin oikeasta alakulmasta vetämällä.

3. Lasketaan suhteelliset summafrekvenssit (sf %)

| Alaraja | Kertymä (sf) | sf %             |  |
|---------|--------------|------------------|--|
| 0       | 0            | = E3 /\$E9\$*100 |  |
| 15      | 1118550      |                  |  |
| 30      | 2315850      |                  |  |
| 45      | 3172613      |                  |  |
| 60      | 3937392      |                  |  |
| 75      | 4473019      |                  |  |
| 100     | 4598336      |                  |  |

4. Maalataan alarajat ja suhteelliset summa-frekvenssit. Hiiren oikealla valitaan Luo -> Avoin murtoviiva

Lasketaan kertymä suhteessa kokonaismäärään. Täyttöä varten lukitaan kokonaismäärä (solu E9) dollarimerkeillä (solun nimen molemmin puolin ilman välilyöntiä)

|    | A      | В         | С | D       | E            | F     |                 | G                   | н             | 1 | J          | к            |
|----|--------|-----------|---|---------|--------------|-------|-----------------|---------------------|---------------|---|------------|--------------|
| 1  |        |           |   |         |              |       |                 |                     |               |   |            |              |
| 2  | lkä    | Lukumäärä |   | Alaraja | Kertymä (sf) | sf %  |                 |                     |               |   |            |              |
| 3  | 0-14   | 1118550   |   | 0       | 0            | 0     |                 |                     |               |   |            |              |
| 4  | 15-29  | 1197300   |   | 15      | 1118550      | 24.33 |                 |                     |               |   |            |              |
| 5  | 30-44  | 856763    |   | 30      | 2315850      | 50.36 |                 |                     |               |   |            |              |
| 6  | 45-59  | 764779    |   | 45      | 3172613      | 68.99 |                 |                     |               |   |            |              |
| 7  | 60-74  | 535627    |   | 60      | 3937392      | 85.63 |                 |                     |               |   |            |              |
| 8  | 75-100 | 125317    |   | 75      | 4473019      | 97.27 |                 |                     |               |   |            |              |
| 9  |        | ?         |   | 100     | 4598336      | 100   |                 | Valinta             |               |   |            |              |
| 10 |        |           |   |         |              |       |                 |                     |               |   |            |              |
| 11 |        |           |   |         |              |       | 2               | Kopioi              |               |   |            |              |
| 12 |        |           |   |         |              | Ē L   |                 | Liitä               |               |   |            |              |
| 13 |        |           |   |         |              | 🖂 Lei |                 | Leikkaa             |               |   |            |              |
| 14 |        |           |   |         |              |       | Poista objektit |                     |               |   |            |              |
| 15 |        |           |   |         |              |       |                 | Luo                 | Luo >         |   | Lista      |              |
| 16 |        |           |   |         |              |       |                 |                     |               |   | Pistelista | a            |
| 17 |        |           |   |         |              |       | °               | Näytä obj           | Näytä objekti |   | Matriisi   |              |
| 18 |        |           |   |         |              |       | AA Näytä nimi   |                     | ni            |   | Taulu      |              |
| 19 |        |           |   |         |              |       |                 | Tallenna taulukkoon |               | n | Operaat    | iotaulu      |
| 20 |        |           |   |         |              |       | 1               | Dminaisuudet        |               |   | operada    | to so of the |
| 21 |        |           |   |         |              |       |                 |                     |               |   |            |              |
| 22 |        |           |   |         |              |       |                 |                     |               |   |            |              |
| 22 |        |           |   |         |              |       |                 |                     |               |   |            |              |

- 5. Avataan piirtoalue ja säädetään akselit sopiviksi.
- 6. Algebra-ikkunasta voidaan muokata ulkoasua (pisteiden ja murtoviivan nimet pois yms.)

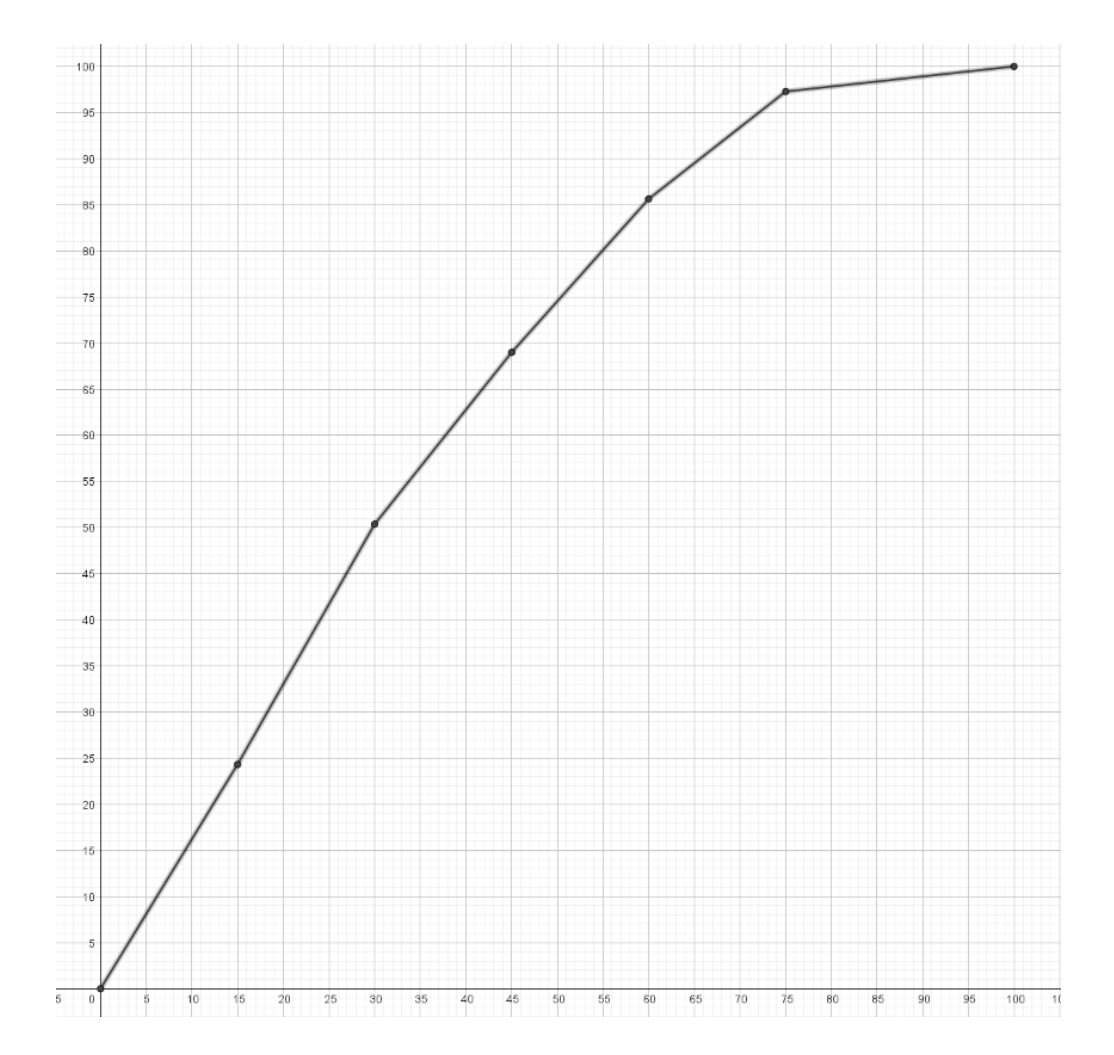